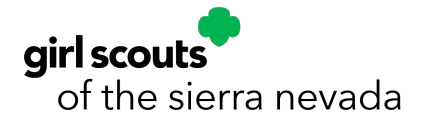

# Troop End of Year Financials Volunteer Toolkit Submission

This step-by-step guide will show you how to submit your troop End of Year Financials using the Finances Tab on the Volunteer Toolkit.

### End of Year Financials Overview

- All troops must submit an Annual Troop Finance Report each spring to be eligible for troop leader reappointment and participation in any money-earning activities, including the Fall Product Sale and Cookie Program.
- The reporting period is June 1 to May 31.
- Reports are due on June 15.

### What you'll need:

- Documentation of your troop's income from June 1 May 31
- Documentation of your troop's expenses from June 1 May 31
- A list of any non-consumable troop supplies and equipment
- A digital version of your MY23 Girl Scout years' bank statements (.pdf, .jpg, screenshots, or photos are all acceptable as long as they show the available balances)

## Let's Get Started!

1. Login to the Volunteer Toolkit (VTK) from the **MyGS** tab at <u>gssn.org</u>. Enter your login information and click on the **Volunteer Toolkit** button.

|                            | ABOUT GIRL SCOUTS OUR PROGRAM | SHOP          | COOKIES FOR ADL | ULTS FOR GIRLS             |
|----------------------------|-------------------------------|---------------|-----------------|----------------------------|
| Welcome,<br>Justine Franz! | Welcome.                      |               |                 | <b>●</b> <sup>0</sup>      |
| My Account                 | ,                             | •             |                 |                            |
| My Household               | household                     |               |                 | My Events Dashboard        |
| My Troop(s)                | V Name Troop(s)               | Participation | Status          | View all Upcoming Events > |
| My Profile                 |                               |               | ACTIVE          |                            |
| My Events                  |                               |               |                 |                            |
| Volunteer ToolKit          |                               | multi-level 📍 | ACTIVE          |                            |
| gsLearn                    |                               | multi-level   | ACTIVE          |                            |
| Contact Council            |                               |               |                 |                            |
| Los Out                    | Manage my household members > |               |                 |                            |

2. From the VTK, click on the **FINANCES** tab to access the Annual Troop Finance Report.

| girl scouts |                                                      | Donate Find A (                                               | Council En Espanol Join Volunteer                                      | Hello SIGN OUT |
|-------------|------------------------------------------------------|---------------------------------------------------------------|------------------------------------------------------------------------|----------------|
|             | ABOUT GIRL SCOUTS                                    | OUR PROGRAM SHOP                                              | COOKIES FOR ADULTS FOR GIRLS                                           |                |
|             |                                                      |                                                               | TROOP01199 : 7-MULTI-LEVI                                              | EL 👻           |
|             | MY TROOP YEAR PLAN                                   | MEETING PLAN RESOURCES                                        | FINANCES                                                               |                |
|             |                                                      |                                                               | <b></b>                                                                |                |
|             | Resources                                            |                                                               |                                                                        |                |
|             | ST FROM YOUR COUNC                                   | IL 🕨                                                          |                                                                        |                |
|             |                                                      |                                                               |                                                                        |                |
|             | Daisy Brown                                          | ie Junior Cadette                                             | Senior Ambassador Multi-level                                          |                |
|             | Multi-leve                                           | Shop Now!<br>Badge & Award Chart<br>Uniform Placement         | Badge Explorer<br>Journey Meeting Plans<br>Running a Multi-Level Troop |                |
|             | W TROOP LEADERSHIP                                   | DR FAMILY HUB                                                 | C SAFETY                                                               |                |
|             | Knowing Your Role & Wo<br>Tips for Troop Leaders - I | rkin Growth & Support for Ye<br>Live! Family Tips & Volunteer | our Girl Internet Safety Pledge Opp Safety Activity Checkpoints        |                |
|             | more >                                               | more                                                          | more                                                                   |                |

- 3. Review the information at the top of the report for submission instructions, as well as links to helpful resources.
- 4. Enter your troop's annual **INCOME** in the provided categories.
  - a. Do not enter any special characters, such as commas, in the income field.

\*\*Note: the INCOME LAST UPDATE and EXPENSE LAST UPDATE time stamps will update automatically with the date, time and user; the form is auto-saved.

|                                        | terri, reave t |          |                                            | INCOME LAST U<br>04/22/2019, 12:53: |
|----------------------------------------|----------------|----------|--------------------------------------------|-------------------------------------|
| Girl Scout Registration<br>Fees        | \$             | 0.00     | Council Detail                             | JESSICA M                           |
| Troop Dues                             | \$             | 253.00   | ▼ Council Detail                           |                                     |
|                                        |                |          | Any dues collected from troop members at i | meetings.                           |
| Fall Product Sale (Total<br>Collected) | \$             | 800.00   | Council Detail                             |                                     |
| Cookie Program (Total<br>Collected)    | \$             | 1,500.00 | Council Detail                             |                                     |
| Donations and<br>Sponsorships          | \$             | 50.00    | Council Detail                             |                                     |
| Troop Money Earning<br>Projects        | \$             | 0.00     | Council Detail                             |                                     |
| Other Income Received                  | \$             | 0.00     | ► Council Detail                           |                                     |
| Total Income                           | \$             | 2,603.00 |                                            |                                     |

- 5. If needed, Click the **+ sign** to **Add a note** (in green) with additional information about your troop's income. This is required if you entered a value in the "Other Income Received" category.
- 6. Enter your troop's annual **EXPENSES**\_in the provided categories. Check for council details by clicking on the green arrows marked **Council Detail** to see help text about that particular category.

| EXPENSES                           |            |                  |                                          | -                 |
|------------------------------------|------------|------------------|------------------------------------------|-------------------|
| f there is no value for an ite     | m, leave t | ne field at 0.00 | EXPENSES LAS<br>04/22/2019, 3:<br>JESSIC | T U<br>12:<br>A M |
| Service Projects                   | \$         | 0.00             | ► Council Detail                         |                   |
| GS Membership<br>Registration Fees | \$         | 200.00           | Council Detail                           |                   |
| Donations Made to GSSN             | \$         | 0.00             | ► Council Detail                         |                   |
| Council Program & Event<br>Fees    | \$         | 250.00           | ► Council Detail                         |                   |
| Troop Activities/Trips             | \$         | 130.00           | ► Council Detail                         |                   |
| Banking Charges/Fees               | \$         | 0.00             | ► Council Detail                         |                   |
| Other Expenses                     | \$         | 0.00             | ► Council Detail                         |                   |
|                                    |            |                  |                                          |                   |

- 7. If needed, Click the **+ sign** to **Add a note** (in green) with additional information about your troop's expenses.
- 8. Under **FINANCIAL SUMMARY**, enter your troop's starting balance as of June 1. This amount should match the ending balance from last year's Year End Financial Report.
  - a. Your income, expenses, and ending balance will automatically calculate based on your above entries.

b. Your ending balance should match the available balance shown on your May bank statement. If you notice a discrepancy, please double check your amounts to see if any numbers were entered incorrectly. If you are unable to find the error, you'll need to work with the team at GSSN to identify the cause of the discrepancy.

|                                                                                |                                                     |                                                | LAST UPDATE                                                                                                    |
|--------------------------------------------------------------------------------|-----------------------------------------------------|------------------------------------------------|----------------------------------------------------------------------------------------------------|
|                                                                                |                                                     |                                                | 04/22/2019, 3:17:45 PM<br>JESSICA MAHON                                                                                      |
| 2018 - 2019                                                                    |                                                     |                                                | 4                                                                                                    |
| Starting Balance                                                               | \$                                                  | 213.00                                         |                                                                                                    |
| Income                                                                         | \$                                                  | 2,603.00                                       |                                                                                                    |
| Expenses                                                                       | \$                                                  | 1975.90                                        |                                                                                                    |
| Ending Balance                                                                 | \$                                                  | 840.00                                         |                                                                                                    |
| From the Council<br>Enter your beginning balance<br>expenses. Your ending bala | as of June 1, 2<br>ance should n<br>o's financial s | 018. Your endin<br>natch the availal<br>ummary | balance will automatically calculate based on your reported income and<br>le balance listed on your May 2019 bank statement. |
| Parents see the Troop inco<br>appears below. Your infor                        | ome, expen<br>mation is s                           | ses, and finan<br>aved, but has                | cial summary. They do not see your troop notes or any information that<br>not been submitted to the Council.                 |

- 9. Here, you'll also see any messages from GSSN about your ending balance and financial summary.
- 10. If needed, you can add a note about your troop's financial summary by clicking on the **+ sign** next to **Add a note** (in green).
- 11. Enter your troop's **BANK INFORMATION**. Use the **+ sign** to list additional signers (should be a minimum of two signers) or additional bank accounts that are under the same troop.
  - a. You can also click the **x symbol** to remove additional signers and the additional bank account, if needed.
  - b. Please note that this does not trigger any changes to your authorized bank account or signers, it simply helps us ensure we have your most current information on file.

5

|   | BANK INFORMATION          |                          |         |      |
|---|---------------------------|--------------------------|---------|------|
|   | Checking Account required |                          |         |      |
|   | Bank Name                 | Bank of America          |         |      |
|   | Branch Name               | North America            |         |      |
|   | Last 4 accounts #s        | 1234                     |         |      |
|   |                           |                          |         |      |
|   | Signers on Checking Accou | int                      |         |      |
|   | First Name                | Jane                     |         |      |
|   | Last Name                 | Doe                      |         |      |
| ( | Add Another Signer        | Signers on Checking Acco | ount    | 1    |
| ( | Add another bank accou    | unt First Name           | lane    | - 11 |
|   | $\prec$                   | Last Name                | Doe     |      |
|   |                           |                          |         |      |
|   |                           | 🛞 Remove Signer          |         |      |
|   |                           | First Name               |         |      |
|   |                           | Last Name                |         |      |
|   |                           | Add Another Signer       |         |      |
|   |                           | Checking Account         |         |      |
|   |                           | Remove Bank Account      | t       | - 84 |
|   |                           | Bank Name                |         |      |
|   |                           | Branch Name              |         |      |
|   |                           | Last 4 accounts #s       |         | - 84 |
|   |                           | Checking                 | Savings |      |

12. Indicate your **Troop Status** for next year by selecting the appropriate radio button.

| COUNCIL NOTES AND QUESTIONS FOR TROOPS                          |             |  |  |  |  |  |  |  |
|-----------------------------------------------------------------|-------------|--|--|--|--|--|--|--|
| Troop Status Required                                           | LAST UPDATE |  |  |  |  |  |  |  |
| What is the status of Troop 00908 for the next membership year? |             |  |  |  |  |  |  |  |
| Returning Merge With Another<br>Troop Disbanding                | Not Sure    |  |  |  |  |  |  |  |
| Troop Service Unit                                              |             |  |  |  |  |  |  |  |
| Service Unit Name Number                                        |             |  |  |  |  |  |  |  |

- 13. Enter your Service Unit name and number.
- 14. Next, you'll see a series of **Council Notes for all Troops**. Please review these questions and provide an answer. You will see "required" in red if you must respond. Click the **+ sign** to open a text box to enter your response.

| Council Note for all Troops<br>If your troop participated in additional money-earning activities (outside of the Fall Product Sale and Cookie<br>Program), please describe them here. If none, please enter N/A. |
|----------------------------------------------------------------------------------------------------|
| Troop Response      Our response to the council                                                                                                    |
| Council Note for all Troops                                                                                                    |
| Please list all non-consumable supplies and equipment that belong to the troop. This would include items like camping equipment, tables and chairs, etc.                                                         |
| Troop Response                                                                                                    |
| Your response to the council                                                                                                    |
| Required                                                                                                    |
|                                                                                                    |

15. You're done entering information and it's time to preview! Click the green PREVIEW FINANCE REPORT button to preview your finance report on the next page. You'll be able to edit it again if you need to.

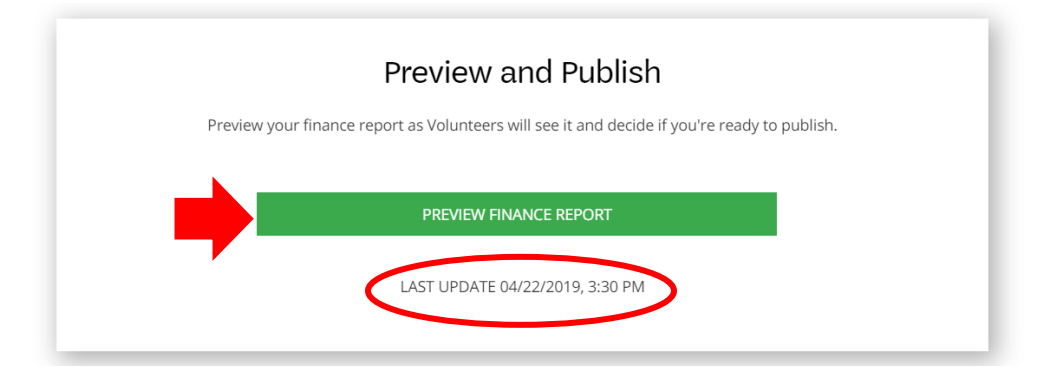

\*\*Note: The last time stamp reflects when you last updated it.

16. You're now in preview mode. You can click the **EDIT REPORT** button at any time to go back and make changes.

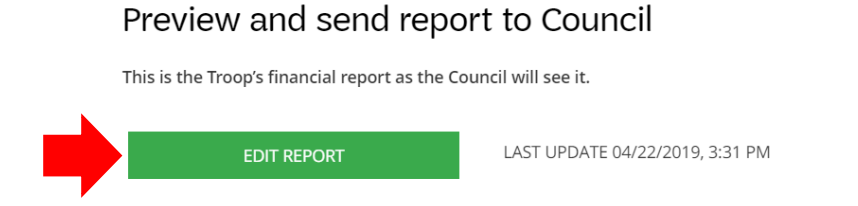

- 17. In preview mode, scroll through your financial report to review all of your entries, plus any notes that you submitted.
- 18. At the end of your preview report, you'll see a section with the heading **Send Report to Council.** This is the last stop before submitting your completed report. Please be sure to check that all information is correct. Once you submit your report to the council you cannot change the financial report information. When ready, click **SEND TO COUNCIL** to move forward and attach your required bank statement.

| Send report to Council: Due June 15, 202X<br>Person who is sending the report |                                                                                                    |                                                        |  |  |  |  |
|-------------------------------------------------------------------------------|----------------------------------------------------------------------------------------------------|--------------------------------------------------------|--|--|--|--|
|                                                                               | Name                                                                                                    | Jessica Mahon                                          |  |  |  |  |
|                                                                               | Troop                                                                                                    | Troop00908                                             |  |  |  |  |
|                                                                               | Report Sent                                                                                                    | April 22, 2019                                         |  |  |  |  |
| Ch<br>be                                                                      | Check that your information is correct. You cannot change the finance report once it's been sent. If you have a correction, you'll have to contact the Council. |                                                        |  |  |  |  |
| An                                                                            | y documents you want to se                                                                                                    | end can be attached after you select "SEND TO COUNCIL" |  |  |  |  |
|                                                                               |                                                                                                    |                                                        |  |  |  |  |
| <b></b>                                                                       | SEND TO COUNCIL                                                                                                    |                                                        |  |  |  |  |
|                                                                               |                                                                                                    | SEND TO COUNCIL                                        |  |  |  |  |

19. A pop-up window will appear once you hit SEND TO COUNCIL on the previous page. Click **Attach a document** here to attach the required May bank statement (.pdf, .jpg, screenshots, or photos are all acceptable as long as they show the available balance).

|              | Name                                      | y or any error or electical Mahanaway rorm and the metrical excepts for a minimum or 2 year                                                                                                    |
|--------------|-------------------------------------------|----------------------------------------------------------------------------------------------------|
|              | Troop                                     | SUBMIT TO COUNCIL                                                                                                    |
|              | Report Se                                 | Are you ready to submit the 2018-2019 Financial report for troop to Council? You can not change the financial report once it has been sent.                                                                                                    |
| Chec<br>been | k that your inform<br>sent. If you have a | If you are ready, now is the time to attach any documents you wish to send.                                                                                                    |
| Any d        | ocuments you wa                           | Once all your files are added, if it exceeds the 25mb maximum, please use the link<br>below to convert all attachments to a zip file. This will compress multiple files to a<br>smaller attachment. If the combined file still exceeds 25mb, please save your report<br>and contact your council for further instructions. You will not be able to submit if<br>attachments exceed 25mb. |
|              |                                           | Please upload a copy or photo of your May 2019 bank statement. This statement mu<br>show your total available balance, which should match the ending balance on this<br>report. If you notice a discrepancy right away, then please double check your entries.                                                                                                    |
|              |                                           | Attach a document<br>Max combined file size 25MB                                                                                                    |
|              |                                           | NO, DON'T SUBMIT YES, SUBMIT NOW                                                                                                    |

20. A new pop-up window will help you browse files on your computer to upload. Select the files you wish to upload (max combined file size is 25 MB).

| 📀 Open                   |                                    |                                        |                                   |                        | ×        |
|--------------------------|------------------------------------|----------------------------------------|-----------------------------------|------------------------|----------|
| ← → × ↑ <mark>.</mark> > | This PC > Home (H:) > Department F | nancials > FY 2018 > Girl Progr        | am                                | ✓ O Search C Program   | <i>م</i> |
| Organize 👻 New fo        | older                              |                                        |                                   |                        | • 🗆 🕐    |
| 📙 VTK                    | ^ Name                             | Date modified                          | Туре                              | Siz                    |          |
| 🗦 Dropbox                | 🔒 1 October 2017                   | 11/30/2017 5:43 PM                     | Adobe Acrobat D                   | <b>V</b>               |          |
| a OneDrive               | 2 November 2017 3 December 2017    | 12/8/2017 9:38 AM<br>1/11/2018 4:22 PM | Adobe A roba D<br>Adob Act that D |                        |          |
| 💻 This PC                | 🔉 4 January 2018                   | 2/8/2018 6:03 PM                       | Adobe croint D                    |                        |          |
| 3D Objects               | 5 February 2018                    | 3/8/2018 : 33 PM                       | A lobe (crobat D                  |                        |          |
| E Desktop                | 6 March 2018                       | 4, 1/2018 1 J PM                       | Adobe Acrobat D                   |                        |          |
| 🔮 Documents              | April 2018                         | 5/9, 018 4:2, PM                       | Adobe Acrobat D                   | Select a file to previ | iew.     |
| 🖊 Downloads              | A 9 June 2018                      | 7/13/2018 9:25 AM                      | Adobe Acrobat D                   |                        |          |
| 👌 Music                  | 10 July 2018                       | 8/8/2018 4:27 PM                       | Adobe Acrobat D                   |                        |          |
| Pictures                 | 🔒 11 Aug: a 20 3                   | 9/11/2018 5:28 PM                      | Adobe Acrobat D                   |                        |          |
| 📕 Videos                 | 🔒 12 . pte, be 2018                | 10/12/2018 12:00                       | Adobe Acrobat D                   |                        |          |
| 🛀 OS (C:)                |                                    |                                        |                                   |                        |          |
| り SDHC (D:)              |                                    |                                        |                                   |                        |          |
| 🛫 Ho 1e (H:)             |                                    |                                        |                                   | <b>`</b>               |          |
|                          |                                    |                                        |                                   |                        |          |
| File                     | e name:                            |                                        |                                   | All Files              | ~        |
|                          |                                    |                                        |                                   | Open                   | Cancel   |
|                          |                                    |                                        |                                   |                        |          |

- 21. After you select your file(s), you'll see them listed in the pop-up window.
- 22. This is your last chance to go back into preview mode or return to the report and make edits. If you're ready to submit, click **YES**, **SUBMIT NOW** to submit your report and attachments.
  - a. Click **NO**, **DON'T SUBMIT** if you want to return to preview mode.

| Are you ready to submit the Financial report for troop to Council? You can not change the financial report once it has been sent.   If you are ready, now is the time to attach any documents you wish to send.   Once all your files are added, if it exceeds the 25mb maximum, please use the link below to convert all attachments to a zip file. This will compress multiple files to a smaller attachment. If the combined file still exceeds 25mb, please save your report ad contact your council for further instructions. You will not be able to submit if attachments exceed 25mb.   Mesee upload a copy or photo of your May bank statement. This statement must show your total available balance, which should match the ending balance on this report. If you notice a discrepancy right away, then please double check your entries.   Max combined file are 25MB.   May 2018.pdf (2r.1 k)   Yon NONT SUBMIT YES, SUBMIT NOW | SUBMIT TO COUNCIL                                                                                                    |  |
|----------------------------------------------------------------------------------------------------|----------------------------------------------------------------------------------------------------|--|
| If you are ready, now is the time to attach any documents you wish to send.<br>Once all your files are added, if it exceeds the 25mb maximum, please use the link<br>below to convert all attachments to a zip file. This will compress multiple files to a<br>smaller attachment. If the combined file still exceeds 25mb, please save your report<br>at contact your council for further instructions. You will not be able to submit if<br>attachments exceed 25mb.<br>Please upload a copy or photo of your May bank statement. This statement must<br>show your total available balance, which should match the ending balance on this<br>report. If you notice a discrepancy right away, then please double check your entries.<br>Max combined file are 25MB<br>May 2018.pdf (2.1 K)<br>NO, DONT SUBMIT<br>Max Combined file are 25MB                                                                                                 | Are you ready to submit the Financial report for troop to Council? You can not change the financial report once it has been sent.                                                                                                    |  |
| Once all your files are added, if it exceeds the 25mb maximum, please use the link below to convert all attachments to a zip file. This will compress multiple files to a smaller attachment. If the combined file still exceeds 25mb, please save your report ad contact your council for further instructions. You will not be able to submit if attachments exceed 25mb. Please upload a copy or photo of your May bank statement. This statement must show your total available balance, which should match the ending balance on this report. If you notice a discrepancy right away, then please double check your entries. Max combined file see 25MB. May 2018.pdf (2):1 K) NO, DON'T SUBMIT VES, SUBMIT NOW                                                                                                    | If you are ready, now is the time to attach any documents you wish to send.                                                                                                    |  |
| Please upload a copy or photo of your May bank statement. This statement must<br>show your total available balance, which should match the ending balance on this<br>report. If you notice a discrepancy right away, then please double check your entries.<br>Attach a document<br>Max combined file size 25MB<br>8 May 2018.pdf (3).1 K)<br>NO, DON'T SUBMIT<br>YES, SUBMIT NOW                                                                                                    | Once all your files are added, if it exceeds the 25mb maximum, please use the link<br>below to convert all attachments to a zip file. This will compress multiple files to a<br>smaller attachment. If the combined file still exceeds 25mb, please save your report<br>and contact your council for further instructions. You will not be able to submit if<br>attachments exceed 25mb. |  |
| Attach a document   Max combined file size 25MB     8 May 2018.pdf     NO, DON'T SUBMIT   YES, SUBMIT NOW                                                                                                    | Please upload a copy or photo of your May bank statement. This statement must<br>show your total available balance, which should match the ending balance on this<br>report. If you notice a discrepancy right away, then please double check your entries.                                                                                                    |  |
| 8 May 2018.pdf (3.1 K) (2010)<br>NO, DON'T SUBMIT YES, SUBMIT NOW                                                                                                    | Attach a document<br>Max combined file sze 25MB                                                                                                    |  |
| NO, DON'T SUBMIT YES, SUBMIT NOW                                                                                                    | 8 May 2018.pdf (3).1 K)                                                                                                    |  |
|                                                                                                    | NO, DON'T SUBMIT YES, SUBMIT NOW                                                                                                    |  |
| If you have a correction after the report is sent, contact the Council.                                                                                                    | If you have a correction after the report is sent, contact the Council.                                                                                                    |  |

23. You will receive a pop-up confirmation of your finance report submission. Click **OK** to return to the Finances tab in the VTK.

| SUBMITTED TO COUNCIL                                                      | ۲ |
|---------------------------------------------------------------------------|---|
| The 2 Finance Report for Troop 00908 was sent to the Council on April 22, |   |
| Documents attached: 1                                                     |   |
| ок                                                                        |   |

24. Once back on the Finances tab in the VTK, you will see a confirmation message at the top. You will also see all of your submitted troop finance information on this page (minus the attached documents).

|         | MY TROOP                                                     | EXPLORE                                        | YEAR PLAN                                  | MEETING PLAN             | RESOURCES              | FINANCES    |
|---------|--------------------------------------------------------------|------------------------------------------------|--------------------------------------------|--------------------------|------------------------|-------------|
|         | MEMBERSHIP YEAR: 20                                          | 18 -2019 Finance for                           | m SUBMITTED 🔻                              |                          |                        | \$<br>\$    |
|         | Thank you<br>Thank you for submitt<br>04/22/2019, 4:06 PM by | ing your Troop's fina<br>1 Mahon Jessica, Serv | incial report along wi<br>vice Unit - GSSN | th the 1 document(s) th  | at were attached. It w | vas sent on |
| 5. At 1 | the bottom of t                                              | he Finance t                                   | ab, you'll nov                             | v see this mess          | sage:                  |             |
| Cou     | ncil Note for all Troops                                     | is End of the Veer I                           | Financiala Farmala                         | og with all vegeinte for | a minimum of 2 up      |             |

You must keep a copy of this End of the Year Financials Form along with all receipts for a minimum of 2 years for possible auditing, as outlined by the <mark>Volunteer Policies and Procedures.</mark>

If you have an update or correction to this financial report, please contact the Council for assistance.

Parents only see the Troop income, expenses and financial summary data. They do not see troop notes, bank information, attachments or other information the Troop has provided to the Council.

26. You're done! Your troop financial report and supporting documents have been automatically submitted to GSSN for review.

### What Happens Next?

Your financial report is reviewed by our Customer Care team for any discrepancies or issues. Reports with no discrepancies are approved and troops are marked as eligible for troop leader reappointment and money-earning activities.

Our team will reach out to your troop for more information if:

- You did not attach a May bank statement with your financial report.
- Your reported ending balance and your May bank statement balance do not match.
- Your troop has a large troop balance (\$5,000+) with no explanation provided.

Please remember that troops are required to hold all financial records (receipts, bank statements, product sales records, financial reports, etc.) for two years in case of auditing.

### Questions? Our team is here to help! Contact us at girlscoutshelp@gssn.org